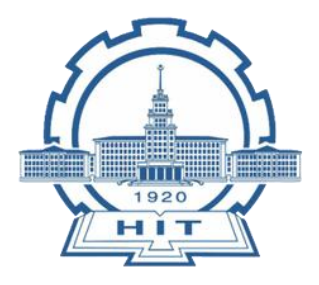

**Instruction manual** 

# 哈尔滨工业大学

## 大型科研仪器设备开放共享系统

### 教师操作手册

- 技术支持: 金 铭 15940315431
  - 曹舒宁 15946340870
- 意见建议: 郭伟智 17778171788

| Ħ | 录   |
|---|-----|
|   | ~1~ |

| —, | 系统业务流程图     | 3 |
|----|-------------|---|
| 二、 | 登录          | 4 |
| 三、 | 预约流程        | 5 |
| 四、 | 预付费/后付费账户介绍 | 7 |

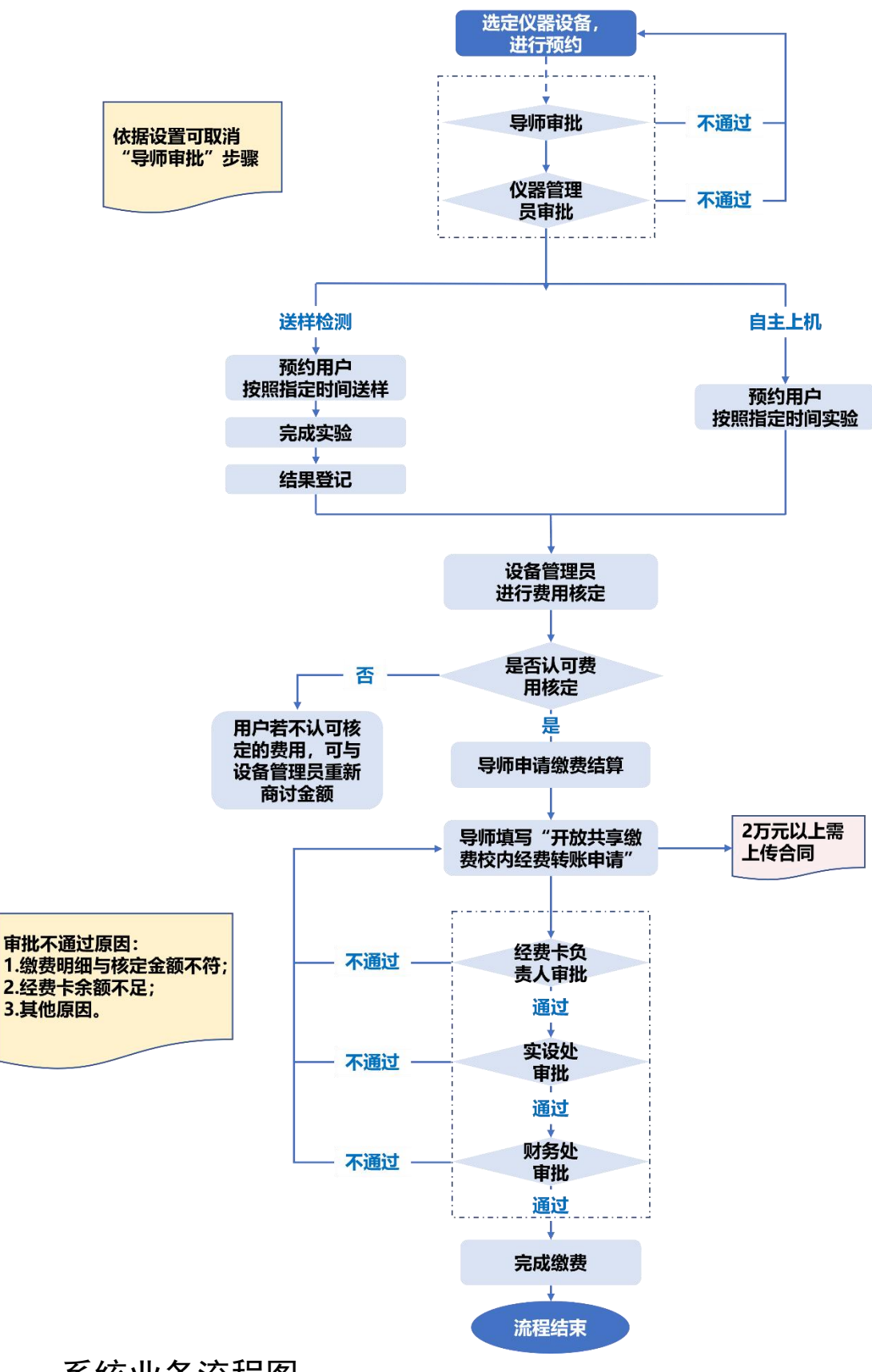

一、系统业务流程图

### 二、登录

用户登录实验室与设备管理处(https://shiyan.hit.edu.cn)。 点击网站下方"系统资源-大仪共享"模块进入系统前台,如 下图:

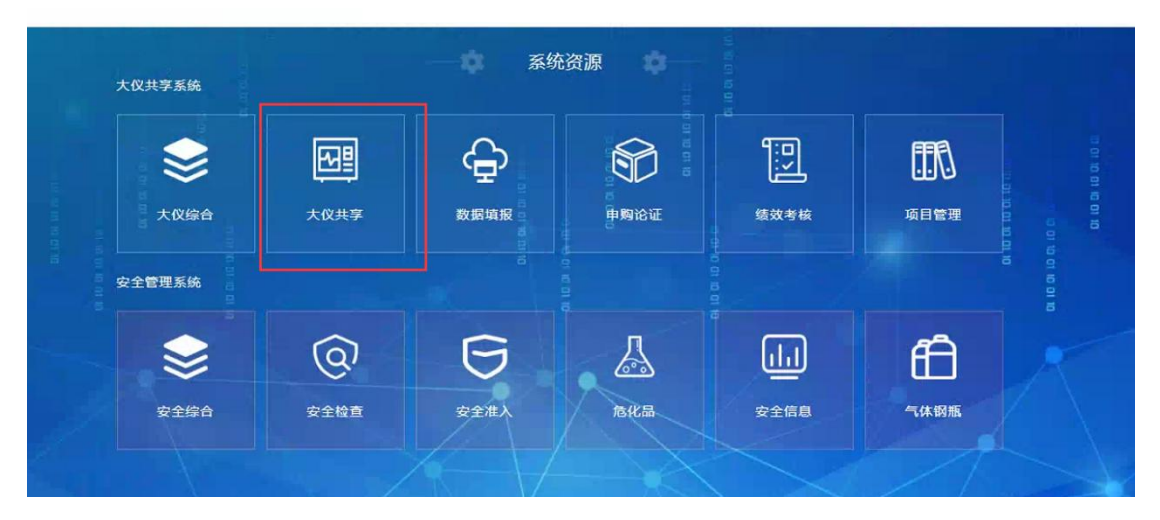

登录后自动进入后台界面。

| 大仪共享<br>工作台          |                  |        | 0 🖬 🔹 📕                                                                                                    |
|----------------------|------------------|--------|----------------------------------------------------------------------------------------------------|
| 待办事项                 |                  |        |                                                                                                    |
| ■ #批   按样   核定   懲Ⅱ  | e                |        |                                                                                                    |
| · 博士 ~ 问题名称"公益领号 Q T |                  |        |                                                                                                    |
|                      |                  |        | and the second second se                                                                                                    |
|                      | 12.2.20          |        |                                                                                                    |
|                      | $\cup$           |        | 1                                                                                                    |
| 血主 预时费 初功            |                  |        |                                                                                                    |
|                      |                  |        | line line line line line line line line                                                                                                    |
| a second second      |                  |        |                                                                                                    |
| μ                    |                  |        |                                                                                                    |
| Provide State        |                  |        |                                                                                                    |
| 各学院仪器使用情况            |                  |        | 100.000                                                                                                    |
|                      | 人数 💼 料品数 -〇- 忠監利 |        | and the second second sec |
| 数量                   |                  | 思題利(元) |                                                                                                    |
| 12/00/00             |                  |        |                                                                                                    |
|                      |                  |        |                                                                                                    |
| SUBARTS - V          |                  |        |                                                                                                    |
| 20.A                 | 人数 📑 軒曲数         |        |                                                                                                    |
| 14 000 000           |                  | 7      |                                                                                                    |
| <u>^</u>             |                  |        |                                                                                                    |
|                      |                  |        |                                                                                                    |

三、预约流程

 进入个人中心-仪器预约界面,选择预约仪器及对应的操 作方式(自主上机/送样检测)。

| No. No. No. No. 1997 | 网络国兴 第日病因        | 成对指例 形旱利道 阳大了 | 「私 光波上1月 たい月半 | 以留里因  |          |                                       |
|----------------------|------------------|---------------|---------------|-------|----------|---------------------------------------|
| 11 常用功能              |                  |               |               |       | 全部 > 清输入 | 沒家关键字 O                               |
| III 课题组管理 ~          | 所属学院:            |               |               |       |          | 道多 <b>×</b>                           |
| ₩ 账户管理               | 实验室:             |               |               |       |          | 東多く                                   |
| 11 象表                | 仪器国别:            | 1.10          |               |       |          | 更多~                                   |
| 11 仪器预约              | 仪器单价             |               |               |       |          | 更多 >                                  |
| ■ 我的预约               | 入库年份。            |               |               |       |          | 亜多~                                   |
| 11 我的审批              | 所属地区             |               |               |       |          | 更多~                                   |
| ■ 我的收藏               | 学科领域:            |               |               |       |          | 更多~                                   |
| II 仪器培训              | 仪器分类:            |               |               |       |          | 更多 <b>×</b>                           |
| 計 个人资料               | ② 仪器列表<br>(以影会的) | 心带绘亮          | 刑是損款          | 彩展平台  | *==S     | ····································· |
| ₩ 仪器填报               | U ST D PP        | 1X62015       | HTM C IL      | 加助十口  |          | (m) (0) (V器介绍)                        |
| 111 协议付费             |                  |               | 01012         |       |          | ▶ 自主上机                                |
|                      |                  |               |               |       |          | ▲ 送样检测                                |
|                      |                  |               |               |       |          | ● 仪器介绍                                |
|                      |                  |               |               | 100 M |          | ≫ 自主上机                                |
|                      |                  |               |               |       |          | ▲ 送样检测                                |
|                      |                  |               |               |       |          | 0 仪器介绍                                |
|                      |                  |               |               |       |          | ※ 自主上和                                |

2. 选择预约时间。

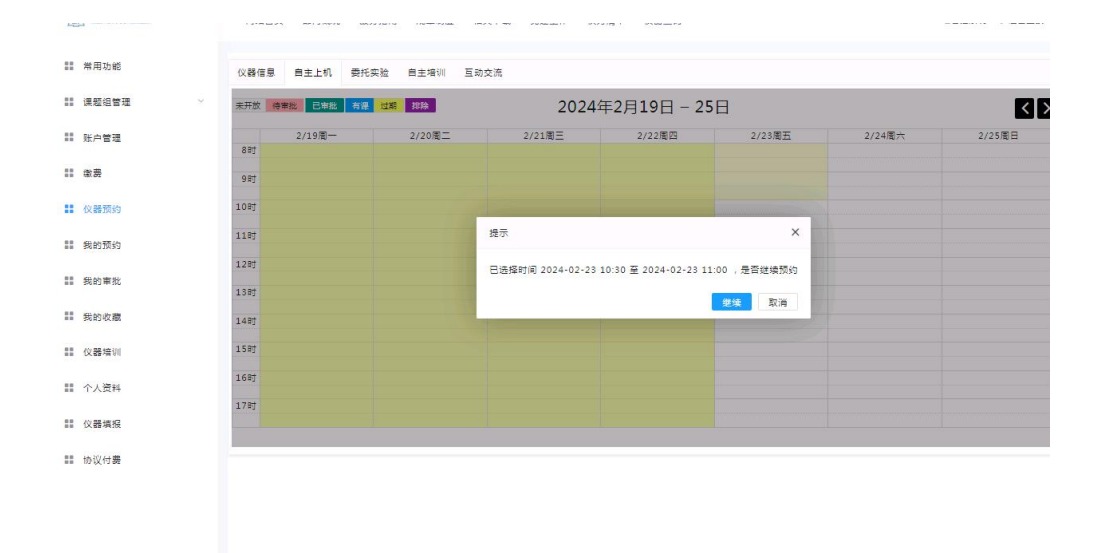

 填写预约相关信息(\*号是必填项,预约时需注意选择对 应的课题组账户)。

| ☆★★★★★★★★★★★★★★★★★★★★★★★★★★★★★★★★★★★★ | « | 网站首页 部门纸儿 服务指离 机窗制盘 相关下载 党建工作 权力清单 仪器查询              | ▲管理系统 1→退出登录 |
|---------------------------------------|---|------------------------------------------------------|--------------|
| ▋ 常用功能                                |   | 仪器信息 目主上机 委托实验 自主培训 互动交流                             |              |
| 11 课题组管理                              | v | 基本信息                                                 |              |
| 11 账户管理                               |   | *预验的时候 2024-02-23 10:30 * 11:00                      |              |
| ***                                   |   | 傳動回 阅试课题组1 个                                         |              |
|                                       |   | ビーク会話                                                |              |
| 11 仪器规约                               |   | 校扱資源課題組     · 联系申請     · 財法     · 明子部件     · @qq.com |              |
| 11 我的预约                               |   | 基础要率:200编题组                                          |              |
| 11 我的审批                               |   | (基础费用1000元)= <mark>1000</mark> 元                     |              |
| 11 我的收藏                               |   | <b>检测要</b> 求                                         |              |
| (2) 化器培训                              |   | 谓输入检测要求                                              |              |
| 个人资料                                  |   |                                                      |              |
| 00 (V) 98 Jat 47                      |   |                                                      |              |
| *** 1X 68-44 10                       |   |                                                      |              |
| III 协议付费                              |   |                                                      |              |
|                                       |   |                                                      |              |
|                                       |   |                                                      | 立即捉交 重置      |
|                                       |   |                                                      |              |
|                                       |   |                                                      |              |

- 点击"立即提交",提交后进入审批流程(审批流程一般为 导师→机组人员),如果预约人为该仪器的机组人员,则 系统自动审批通过。
- 当审批通过时,根据检测方式(自主上机/送样检测)进行 实验,机组人员费用核定后,用户需在前台进行缴费,缴 费成功后,该预约流程结束。

| ***           | م » | 图站首页 部门概况 服 | 务指南 规章制度 | 相关下载 党建工    | 作 权力清单 (            | 仪器查询   |         |        |          | <b>晶管理</b> 系统 |
|---------------|-----|-------------|----------|-------------|---------------------|--------|---------|--------|----------|---------------|
| 常用功能          |     |             |          |             |                     |        |         |        |          |               |
| 课题组管理         | ×   | 待缴费 办理中     | 日平咲      |             |                     |        |         |        |          |               |
| 账户管理          |     | 结算单号        |          | 姓名 🕴 聚绕账户编号 | ◆     转出项目代码      ◆ | 转入项目代码 | ◆ 总金额 ≑ | 处理结果;  | 办理进度     | 2 Ⅲ •         |
| 徽费            |     | 20004550    |          |             |                     |        |         | 術園畫    | (105500) |               |
| 仪器预约          |     |             |          |             |                     |        |         |        |          |               |
| 能的预约          |     |             |          |             |                     |        |         |        | ( Stand  |               |
| 戝的审批          |     |             | -        |             |                     |        |         | 待業養    |          |               |
| 我的收藏          |     |             |          |             |                     |        |         | (1988) | (WERE)   | <b>∰</b> ⊖    |
| <u> </u> と器培训 |     |             |          |             |                     |        |         | (四酸带   |          | ⊜             |
| 个人资料          |     |             |          |             |                     |        |         |        |          |               |

| 敏费                              |                     |                  |  |
|---------------------------------|---------------------|------------------|--|
| <ul> <li>8<br/>实设计数回</li> </ul> | 开放                  | 供享缴费校内经费转账申请     |  |
| ✓ 8<br>经费负责人审批通过                | 申请人                 | 所在单位             |  |
| 2023-11-27 13:33:48             | IS (IIII)           | 联系电话 17645093111 |  |
| 提交申請<br>2023.11.27 13-32-51     | 邮箱                  |                  |  |
|                                 | 申请撤费流水号<br>《开放共享平台》 | 敏费金额             |  |
|                                 | 出资项目负责人             |                  |  |
|                                 | 转出项目代码*             | 十从料研经费账户选择       |  |
|                                 | 转出项目名称*             |                  |  |
|                                 | 转入项目代码              | 转入项目名称           |  |
|                                 | 转出项目经费来源*           | ~                |  |
|                                 | 转出项目所属研究领<br>城*     | ~                |  |
|                                 |                     | 确定               |  |
|                                 |                     |                  |  |
|                                 |                     |                  |  |
|                                 |                     |                  |  |
|                                 |                     |                  |  |

#### 四、预付费/后付费账户介绍

在大仪系统中,预约仪器时需要先绑定课题组账户,用 来进行后续的付费操作。课题组账户分为预付费账户和后付 费账户。

预付费账户:需要先在前台对账户进行充值,即建立该 账户与该仪器机组人员收费账户之间的联系,该账户只能预 约对应的仪器设备。

进入个人中心,点击协议付费--申请缴费

| NLP 역 전         NLP *         NLP * |             | 合同<br>2万以下元票上均合同<br>2万以下元票上均合同 | 申请时间 0<br>前 2023-04-24 | 状态                  | 申请人 🕴   | 相关仪器     | 总金额      | 存入账户名称 | 存入账户 | \$6.54 DF (D) | N          |
|----------------------------------------------------------------------------------------------------|-------------|--------------------------------|------------------------|---------------------|---------|----------|----------|--------|------|---------------|------------|
| 金融         ・         3,0000         知会記例化品中         6,800項目         ************************************                                                                                                    |             | 2万以下元票上综合同                     | m 2023-04-24           | - Children and Anna |         |          |          |        |      | TYLING        | 收尸管理       |
|                                                                                                    | 11968 - 😁 😡 | 2日以下天寺 した今回                    |                        | 1000                | 8 超级管理员 | 实设处测试设备4 | 3,000.00 |        |      |               | <b>1</b> 元 |
| 2.88539 - 2.000.00 新会記制約284 各部数理法 編近 向2023-03-22 2万に下方見上時前句 -<br>表的語的<br>型示葉 1 到菜 4 祭记像、由共 4 祭记像 2.000.00 新会記制約284 各部数理法 編近 向2023-03-22 2万に下方見上時前句 -<br>単の単称                                                                                                    |             | SYDEX LYDEET LE EINE           | 前 2023-04-24           | 不通过                 | 8 超级管理员 | 实设处测试设备4 | 200.00   |        |      |               |            |
|                                                                                                    |             | 2万以下无需上修合同                     | ≜ 2023-03-22           | 通过                  | 8 超级管理员 | 实设处则试设备4 | 2,000.00 | *      |      |               | 仪器预约       |
| 2003/052<br>显示第 1 刻漢 4 弘记录,总共 4 张记录<br>年30年5                                                                                                    | (上体合同 - 😂   | 2万以下无需上传合同                     | m 2023-03-22           | 通过                  | 8 超级管理员 | 实设处则试设备  | 999.00   |        |      |               | H 45 35 15 |
|                                                                                                    |             |                                |                        |                     |         |          |          |        |      |               |            |
| 个人资料                                                                                                    |             |                                |                        |                     |         |          |          |        |      |               | 个人资料       |
|                                                                                                    |             |                                |                        |                     |         |          |          |        |      |               | 仪器填报       |
| 以發展放                                                                                                    |             |                                |                        |                     |         |          |          |        |      |               |            |

填写转入账户和转出账户的具体信息(转入的财务账户 可以通过仪器编号/仪器名称进行搜索),检查信息无误后点 击确定即可。

| 課题组:校級  | 测试课题组  |          | 🛓 负责人 | :超级管理员  |    |  |     |
|---------|--------|----------|-------|---------|----|--|-----|
| 转出财务账户* | 转出财务编号 | 转出财务账户名称 |       | Q 从财务账户 | 选择 |  |     |
| 转入财务账户* | 存入账户编号 | 存入账户名称   |       | Q 按仪器检索 | 账户 |  |     |
| 实验记录    | 仪器     | ŧ        | 机时或样品 |         |    |  | +添加 |
|         |        |          | 暂无数据  |         |    |  |     |

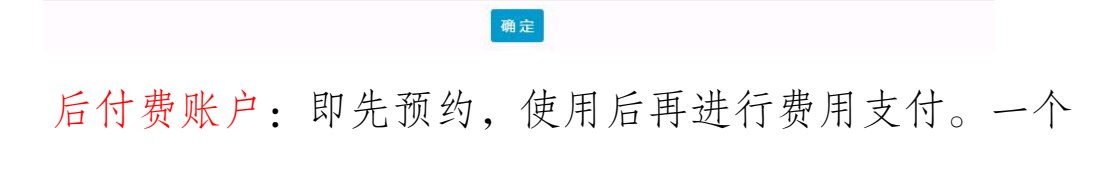

课题组只能拥有一个后付费账户,可以在个人中心-协议付费 右上角提示内查看。

|                                          | 1 | 协议付费  |      |        |     |          |         |     |              | <ol> <li>提示<br/>您也可以使用后付書</li> </ol> | <b>啧</b> 账户,先用后     | 古算。目前您名下           |
|------------------------------------------|---|-------|------|--------|-----|----------|---------|-----|--------------|--------------------------------------|---------------------|--------------------|
| 课题组管理                                    | ~ | 十申请缴费 |      |        |     |          |         |     |              | 已有一个后<br>S20230131002328             | 付 费 账 户<br>1、每个课题组》 | , 编号为:<br>R能创建一个后付 |
| 11 账户管理                                  |   | 转出账户  | 存入账户 | 存入账户名称 | 总金额 | 相关仪器 💠   | 申请人 💠   | 状态  | 申请时间         | 费账户                                  |                     |                    |
|                                          |   |       |      |        | -   | 实设处测试设备4 | 8 超级管理员 | 不通过 | ☆ 2023-04-24 | 2万以下无需上传合同                           | -                   | 90                 |
| 10 10 20                                 |   |       |      |        |     | 实设处测试设备4 | 8 超级管理员 | 不通过 | m 2023-04-24 | 2万以下无需上传合同                           | 5                   | 😂 🔞                |
| 1 仪器预约                                   |   |       |      |        |     | 实设处测试设备4 | 8 超级管理员 | 通过  | ₩ 2023-03-22 | 2万以下无需上传合同                           | 2                   | ۲                  |
|                                          |   |       |      |        | )   | 实设处测试设备  | & 超級管理员 | 通过  | d 2023-03-22 | 2万以下无需上传合同                           | 2                   | 0                  |
| <ul> <li>仪器培训</li> <li>个人资料</li> </ul>   |   |       |      |        |     |          |         |     |              |                                      |                     |                    |
|                                          |   |       |      |        |     |          |         |     |              |                                      |                     |                    |
| 11 仪器填报                                  |   |       |      |        |     |          |         |     |              |                                      |                     |                    |
| <ul> <li>(V器填报)</li> <li>协议付费</li> </ul> |   |       |      |        |     |          |         |     |              |                                      |                     |                    |

在个人中心-账户管理中可以查看到自己具体的账户信息以及添加课题组成员。

| ····································· | *  | 网站首页 部  | 门概况 服务指南 | 规章制度                     | 相关下载 | 党建工作 | 权力清单 | 仪器查询 |             |      |                             | 4¥3          | ■系统 (→退出 |
|---------------------------------------|----|---------|----------|--------------------------|------|------|------|------|-------------|------|-----------------------------|--------------|----------|
| 常用功能                                  |    | 课题组名称   | 课题组编号    | 状态                       | 账户总额 | 冻结金额 | 课题数量 | 成员人数 | <b>允许加入</b> | 申请人数 | 有效时间                        | 创建日期         | 操作       |
| 课题组管理                                 | ×. | 校级测试课题组 |          | <ul> <li>● 正常</li> </ul> |      |      | 20   | 3    | ● 禁止加入      | 00   | 2021-05-04<br>1 2025-05-29  | ☆ 2020-11-24 | 00       |
| 账户管理                                  |    | 测试课题组1  |          | ●正常                      |      |      | 1    | 5    | ● 禁止加入      | 00   | 10 2022-11-01<br>2031-06-10 | 2022-09-23   | 00       |
| 當费                                    |    | < 1 >   |          |                          |      |      |      |      |             |      | (m) 2001-00-10              |              |          |
| 2 仪器预约                                |    |         |          |                          |      |      |      |      |             |      |                             |              |          |
| 我的预约                                  |    |         |          |                          |      |      |      |      |             |      |                             |              |          |
| 我的审批                                  |    |         |          |                          |      |      |      |      |             |      |                             |              |          |
| 我的收藏                                  |    |         |          |                          |      |      |      |      |             |      |                             |              |          |
| 仪器培训                                  |    |         |          |                          |      |      |      |      |             |      |                             |              |          |
| 个人资料                                  |    |         |          |                          |      |      |      |      |             |      |                             |              |          |
| 仪器填报                                  |    |         |          |                          |      |      |      |      |             |      |                             |              |          |
| 协议付费                                  |    |         |          |                          |      |      |      |      |             |      |                             |              |          |
|                                       |    |         |          |                          |      |      |      |      |             |      |                             |              |          |
|                                       |    |         |          |                          |      |      |      |      |             |      |                             |              |          |
|                                       |    |         |          |                          |      |      |      |      |             |      |                             |              |          |